WS63V100 设备驱动

## 开发指南

文档版本 02

发布日期 2024-10-30

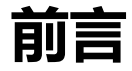

### 概述

本文档主要介绍 WS63 设备驱动开发的相关内容主要包括工作原理、按场景描述接口 使用方法和注意事项。

## 产品版本

| 产品名称 | 产品版本 |
|------|------|
| WS63 | V100 |

读者对象

本文档主要适用于以下工程师:

- 技术支持工程师
- 软件开发工程师

### 符号约定

在本文中可能出现下列标志,它们所代表的含义如下。

| 符号   | 说明                                         |
|------|--------------------------------------------|
| 🛕 危险 | 表示如不避免则将会导致死亡或严重伤害的具有高等级风险的危<br>害 <b>。</b> |

| 符号          | 说明                                                                        |
|-------------|---------------------------------------------------------------------------|
| ▲ 警告        | 表示如不避免则可能导致死亡或严重伤害的具有中等级风险的危<br>害 <b>。</b>                                |
| <u>▲</u> 注意 | 表示如不避免则可能导致轻微或中度伤害的具有低等级风险的危<br>害 <b>。</b>                                |
| 须知          | 用于传递设备或环境安全警示信息。如不避免则可能会导致设备<br>损坏、数据丢失、设备性能降低或其它不可预知的结果。<br>"须知"不涉及人身伤害。 |
| 🛄 说明        | 对正文中重点信息的补充说明。<br>"说明"不是安全警示信息,不涉及人身、设备及环境伤害信息。                           |

## 修改记录

| 文档版本  | 发布日期       | 修改说明                  |
|-------|------------|-----------------------|
| 02    | 2024-10-30 | 更新"3.4 注意事项"小节内容。     |
| 01    | 2024-04-10 | 第一次正式版本发布。            |
| 00B02 | 2024-03-29 | ● 更新 "1.1 概述"小节内容。    |
|       |            | • 更新"1.3 开发指引"小节内容。   |
|       |            | • 更新 "4.1 概述" 小节内容。   |
|       |            | • 更新"5.2 功能描述"小节内容。   |
|       |            | • 更新"5.3开发指引"小节内容。    |
|       |            | • 更新"9.1 概述"小节内容。     |
|       |            | • 更新 "10.4 注意事项"小节内容。 |
|       |            | • 更新"12.1 概述"小节内容。    |
| 00B01 | 2024-03-15 | 第一次临时版本发布。            |

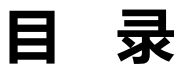

| 前言        | i |
|-----------|---|
| 1 Pinctrl | 1 |
| 1.1 概述    | 1 |
| 1.2 功能描述  | 1 |
| 1.3 开发指引  | 2 |
| 1.4 注意事项  | 2 |
| 2 GPIO    | 3 |
| 2.1 概述    | 3 |
| 2.2 功能描述  | 3 |
| 2.3 开发指引  | 4 |
| 2.4 注意事项  | 5 |
| 3 UART    | 6 |
| 3.1 概述    | 6 |
| 3.2 功能描述  | 7 |
| 3.3 开发指引  | 7 |
| 3.4 注意事项  | 1 |
| 4 SPI1    | 3 |
| 4.1 概述1   | 3 |
| 4.2 功能描述1 | 4 |
| 4.3 开发指引1 | 4 |
| 4.4 注意事项  | 7 |
| 5 I2C1    | 8 |
| 5.1 概述1   | 8 |
| 5.2 功能描述1 | 8 |

| 5.3 开发指引   | 19 |
|------------|----|
| 5.4 注意事项   | 20 |
| 6 ADC      | 21 |
| 6.1 概述     | 21 |
| 6.2 功能描述   | 21 |
| 6.3 开发指引   | 22 |
| 6.4 注意事项   | 23 |
| 7 DMA      | 24 |
| 7.1 概述     | 24 |
| 7.2 功能描述   | 25 |
| 7.3 开发指引   | 25 |
| 7.4 注意事项   | 27 |
| 8 PWM      |    |
| 8.1 概述     | 28 |
| 8.2 功能描述   | 28 |
| 8.3 开发指引   | 29 |
| 8.4 注意事项   | 30 |
| 9 WDT      | 32 |
| 9.1 概述     | 32 |
| 9.2 功能描述   | 32 |
| 9.3 开发指引   | 33 |
| 9.4 注意事项   | 34 |
| 10 Timer   | 35 |
| 10.1 概述    | 35 |
| 10.2 功能描述  | 35 |
| 10.3 开发指引  | 36 |
| 10.4 注意事项  | 37 |
| 11 Systick |    |
| 11.1 概述    |    |
| 11.2 功能描述  |    |
| 11.3 开发指引  |    |

#### WS63V100 设备驱动

#### 开发指南

| 11.4 | 主意事项4 | 0 |
|------|-------|---|
| 12 T | CXO4  | 1 |
| 12.1 | 既述4   | 1 |
| 12.2 | 功能描述4 | 1 |
| 12.3 | 开发指引4 | 2 |
| 12.4 | 主意事项4 | 2 |
| 13 S | FC4   | 3 |
| 13.1 | 既述4   | 3 |
| 13.2 | 功能描述4 | 3 |
| 13.3 | 开发指引4 | 4 |
| 13.4 | 主意事项4 | 5 |
| 14 E | FUSE4 | 6 |
| 14.1 | 既述4   | 6 |
| 14.2 | 功能描述4 | 6 |
| 14.3 | 开发指引4 | 7 |
| 14.4 | 主意事项4 | 7 |

目 录

## Pinctrl

- 1.1 概述
- 1.2 功能描述
- 1.3 开发指引
- 1.4 注意事项

#### 1.1 概述

Pinctrl 控制器用于控制 IO 管脚的复用功能,可配置规格如下:

- 支持配置 GPIO\_00-GPIO\_18 一组 IO 管脚。
- 支持配置 IO 驱动能力、 IO 功能复用以及设置 IO 上下拉状态等功能。

### 1.2 功能描述

Pinctrl 驱动模块提供的接口及功能如下:

- uapi\_pin\_init: 初始化 Pinctrl。
- uapi\_pin\_deinit: 去初始化 Pinctrl。
- uapi\_pin\_set\_mode: 设置指定 IO 复用模式。
- uapi\_pin\_get\_mode: 获取指定 IO 的复用模式。
- uapi\_pin\_set\_ds: 设置指定 IO 驱动能力。
- uapi\_pin\_get\_ds: 获取指定 IO 驱动能力。
- uapi\_pin\_set\_pull:设置指定 IO 的上拉/下拉状态。

● uapi\_pin\_get\_pull: 获取指定 IO 的上拉/下拉状态。

## 1.3 开发指引

Pinctrl 接口使用遵循如下操作步骤(以下步骤根据实际需要可选):

- 步骤 1 调用 uapi\_pin\_set\_mode、uapi\_pin\_get\_mode 接口,设置/查看指定 IO 的复用模式。
- 步骤 2 调用 uapi\_pin\_set\_ds、uapi\_pin\_get\_ds 接口, 设置/查看指定 IO 的驱动能力。
- 步骤 3 调用 uapi\_pin\_set\_pull、uapi\_pin\_get\_pull 接口,设置/查看指定 IO 的上拉/下拉状态。

#### ----结束

示例:

/\* 设置GPIO\_00的复用功能为gpio \*/
uapi\_pin\_set\_mode(GPIO\_00, PIN\_MODE\_0);
/\* 设置GPIO\_00的驱动能力为PIN\_DS\_2 \*/
uapi\_pin\_set\_ds(GPIO\_00, PIN\_DS\_2);
/\* 设置GPIO\_00为上拉模式 \*/
uapi\_pin\_set\_pull(GPIO\_00, PIN\_PULL\_TYPE\_UP);

#### 1.4 注意事项

配置 IO 复用功能时,应关注此 IO 是否支持目标功能或者已经被复用为其他功能,避免影响既有功能, IO 复用请参考

"sdk\drivers\chips\ws63\include\platform\_core\_rom.h" 源码中 "pin\_t" 结构体的定义。

## **2** GPIO

- 2.1 概述
- 2.2 功能描述
- 2.3 开发指引
- 2.4 注意事项

#### 2.1 概述

GPIO (General-purpose input/output) 是通用输入输出的缩写, 是一种通用的 I/O 接口标准。可以配置为输入或输出模式, 以便控制外部设备或与其他设备通信。可用于 连接各种设备,如 LED 灯、传感器、执行器等。

GPIO 规格如下:

- 支持设置 GPIO 管脚方向、设置输出电平状态。
- 支持外部电平中断以及外部边沿中断上报。
- 支持每个 GPIO 独立中断。

### 2.2 功能描述

GPIO 模块提供的接口及功能如下:

- uapi\_gpio\_init: 初始化 GPIO。
- uapi\_gpio\_deinit: 去初始化 GPIO。
- uapi\_gpio\_set\_dir:设置指定 GPIO 方向(输入/输出)。

- uapi\_gpio\_set\_val:设置指定 GPIO 电平状态。
- uapi\_gpio\_get\_val: 获取指定 GPIO 电平状态。
- uapi\_gpio\_register\_isr\_func: 注册指定 GPIO 中断。
- uapi\_gpio\_unregister\_isr\_func: 去注册指定 GPIO 中断。
- uapi\_gpio\_disable\_interrupt: 关闭 GPIO 中断。
- uapi\_gpio\_enable\_interrupt: 使能 GPIO 中断。
- uapi\_gpio\_clear\_interrupt: 清除 GPIO 中断。
- uapi\_gpio\_toggle: GPIO 输出电平状态翻转。

#### GPIO 接口使用遵循如下操作步骤:

- 步骤 1 调用 uapi\_pin\_set\_mode 接口,将 PIN 复用为 GPIO 功能。
- 步骤 2 根据用户开发需求, 可设置 GPIO 接口为输出、输入和中断模式, 设置方法如下:
  - 输出模式:
    - a. 调用 uapi\_gpio\_set\_dir 接口,设置 GPIO 方向为 OUT。
    - b. 调用 uapi\_gpio\_set\_val 接口,设置 GPIO 输出电平状态(高/低)。
  - 输入模式:
    - a. 调用 uapi\_gpio\_set\_dir 接口,设置 GPIO 方向为 IN。
    - b. 调用 uapi\_gpio\_get\_val 接口, 获取 GPIO 输入电平状态。
  - 中断模式:
    - a. 调用 uapi\_gpio\_set\_dir 接口,设置 GPIO 方向为 IN。
    - b. 调用 uapi\_gpio\_register\_isr\_func 接口, 注册 GPIO 中断回调函数。
    - c. 调用 uapi\_gpio\_unregister\_isr\_func 接口, 注销 GPIO 中断回调函数(去注 册中断时调用)。

#### ----结束

示例:

```
#include "gpio.h"
void gpio_callback_func(pin_t pin, uintptr_t param)
{
```

```
unused(param);
   osal printk("PIN:%d interrupt success. \r\n", pin);
}
errcode_t sample_gpio_test(pin_t pin)
{
    uapi_pin_init();
   uapi_gpio_init();
   uapi_pin_set_mode(pin, HAL_PIO_FUNC_GPIO); /* 设置指定IO复用为GPIO模式 */
   uapi_gpio_set_dir(pin, GPIO_DIRECTION_INPUT); /* 设置指定GPIO为输入模式 */
   /* 注册指定GPIO上升沿中断, 回调函数为gpio_callback_func */
   if (uapi_gpio_register_isr_func(pin, GPIO_INTERRUPT_RISING_EDGE,
gpio_callback_func) != ERRCODE_SUCC) {
       uapi_gpio_unregister_isr_func(pin); /* 清理残留 */
       return ERRCODE FAIL;
   }
   return ERRCODE_SUCC;
}
```

#### 2.4 注意事项

- 在使用 GPIO 电平中断时,需要在回调函数控制输入电平触发中断时间,否则会导致系统一直处于中断处理中,无法执行其他功能。
- 触发方式(trigger)在没有明确需求场景时,推荐使用默认配置。

# 3 UART

- 3.1 概述
- 3.2 功能描述
- 3.3 开发指引
- 3.4 注意事项

#### 3.1 概述

UART (Universal Asynchronous Receiver/Transmitter) 是通用异步收发器的缩写, 是一种串行、异步、全双工的通信协议,用于设备间的数据传输。 UART 是最常用的 设备间通信协议之一,正确配置后, UART 可以配合许多不同类型的涉及发送和接收 串行数据的串行协议工作。

WS63 芯片 MCU 侧提供了 3 个可配置的 UART 外设单元: UART0、UART1,UART2, UART 规格如下:

- 支持可编程数据位(5-8bit)、可编程停止位(1-2bit)、可编程校验位(奇/偶校验,无 校验)。
- UART 支持无流控, RTS/CTS 流控模式
- 提供 64×8 的 TX, 64×8 的 RX FIFO
- 支持接收 FIFO 中断、发送 FIFO 中断、接收超时中断、错误中断等中断屏蔽与响应。
- 支持 DMA 数据搬移方式。

#### 3.2 功能描述

#### 🛄 说明

若 UART 驱动需要支持 DMA 数据收发,需确保 DMA 驱动已完成初始化。

驱动代码在 include\driver\uart.h 声明了 UART 驱动相关函数,提供的接口及功能如下 如下:

- uapi\_uart\_init: 初始化 UART。
- uapi\_uart\_deinit: 去初始化 UART。
- uapi\_uart\_read:读数据。
- uapi\_uart\_write: 写数据。
- uapi\_uart\_set\_flow\_ctrl: 配置 UART 硬流控。
- uapi\_uart\_set\_software\_flow\_ctrl\_level: 配置软件流控的等级。
- uapi\_uart\_get\_attr: 获取 UART 配置参数。
- uapi\_uart\_set\_attr:设置 UART 配置参数。
- uapi\_uart\_has\_pending\_transmissions: 查询 UART 是否正在传输数据。
- uapi\_uart\_register\_rx\_callback: 注册接收回调函数,此回调函数会根据触发条件 和 Size 触发。
- uapi\_uart\_unregister\_rx\_callback: 取消注册接收回调函数。
- uapi\_uart\_register\_parity\_error\_callback: 注册奇偶校验错误处理的回调函数。
- uapi\_uart\_register\_frame\_error\_callback: 注册帧错误处理回调函数。
- uapi\_uart\_write\_int:使用中断模式将数据发送到已打开的 UART 上,当数据发送 完成,会调用回调函数。
- uapi\_uart\_write\_by\_dma: 通过 DMA 发送数据。
- uapi\_uart\_flush\_rx\_data: 刷新 UART 接收 Buffer 中的数据。
- uapi\_uart\_get\_rx\_data\_count: 获取当前接收 Buffer 中的数据。
- uapi\_uart\_rx\_fifo\_is\_empty: 判断 RX FIFO 是否为空。

#### 3.3 开发指引

以应用 UART0 为例,数据收发流程如下:

步骤 1 配置 IO 复用。将对应的 IO 分别复用为 UART1 的 TX、RX、RTS、CTS 功能。

```
如果不需要支持硬件流控, 仅配置 TX、 RX 即可。
        void usr_uart_io_config(void)
        {
           /* 如下IO复用配置,也可集中在SDK中的usr_io_init函数中进行配置 */
            uapi_pin_set_mode(S_AGPIO5, HAL_PIO_FUNC_UART_H0_M1); /* uart1 rtx */
            uapi_pin_set_mode(S_AGPIO6, HAL_PIO_FUNC_UART_H0_M1); /* uart1 ctx */
            uapi_pin_set_mode(S_AGPIO12, HAL_PIO_FUNC_UART_H0_M1); /* uart1 tx */
            uapi pin set mode(S AGPIO13, HAL PIO FUNC UART H0 M1); /* uart1 rx */
        }
步骤 2 UART 初始化。配置 UART 的波特率、数据位等属性,并使能 UART。
        #define TEST_UART_RX_BUFF_SIZE 0x1 /* 定义 UART 接收缓存区大小 */
        unsigned char g_uart_rx_buff[TEST_UART_RX_BUFF_SIZE] = { 0 };
        uart_buffer_config_t g_uart_buffer_config = {
            .rx_buffer = g_uart_rx_buff,
           .rx_buffer_size = TEST_UART_RX_BUFF_SIZE
        };
        errcode_t usr_uart_init_config(void)
        {
           errcode t errcode;
            uart_attr_t attr = {
               .baud_rate = 115200, /* 波特率 */
               .data_bits = 8,
                                /* 数据位 */
               .stop_bits = 1,
                               /* 停止位 */
                .parity = 0
                                 /* 校验位 */
           };
            uart_pin_config_t pin_config = {
               .tx_pin = S_AGPIO5, /* uart1 tx */
               .rx_pin = S_AGPIO6, /* uart1 rx */
               .cts_pin = S_AGPIO12, /* 流控功能, 可选 */
               .rts_pin = S_AGPIO13 /* 流控功能, 可选 */
           };
           errcode = uapi_uart_init(UART_BUS_1, &pin_config, &attr, NULL, &g_uart_buffer_config);
           if (errcode != ERRCODE_SUCC) {
               osal_printk("uart init fail\r\n");
           }
           return errcode;
        }
```

```
步骤 3 UART 数据收发。调用 UART 轮询读写数据接口,进行数据收发。
```

```
void usr_uart_read_data(void)
{
    int len;
    unsigned char g test uart rx buffer[64];
    len = uapi_uart_read(UART_BUS_0, g_test_uart_rx_buffer, 64, 0);
    if(len > 0) {
        /* process */
    }
}
int usr_uart_write_data(unsigned int size, char* buff)
{
    unsigned char tx_buff[10] = { 0 };
    if (memcpy_s(tx_buff, 10, buff, size) != EOK) {
         return ERRCODE FAIL;
    }
    int ret = uapi uart write(UART BUS 0, tx buff, size, 0);
    if(ret == -1) {
         return ERRCODE FAIL;
    }
    return ERRCODE SUCC;
}
```

----结束

UART DMA 模式发送数据流程如下:

```
步骤 1 配置 IO 复用。将对应的 IO 复用为 UART 的 TX、RX、RTS、CTS 功能。
```

如果不需要支持硬件流控, 仅配置 TX、 RX 即可。

```
void usr_uart_io_config(void)
{
    /* 如下IO复用配置,也可集中在SDK中的usr_io_init函数中进行配置 */
    uapi_pin_set_mode(S_AGPIO5, HAL_PIO_FUNC_UART_H0_M1); /* uart1 rtx */
    uapi_pin_set_mode(S_AGPIO6, HAL_PIO_FUNC_UART_H0_M1); /* uart1 rtx */
    uapi_pin_set_mode(S_AGPIO12, HAL_PIO_FUNC_UART_H0_M1); /* uart1 tx */
    uapi_pin_set_mode(S_AGPIO13, HAL_PIO_FUNC_UART_H0_M1); /* uart1 rx */
  }
步骤 2 UART 初始化。配置 UART 的波特率、数据位等属性,并使能 UART。
  errcode_t usr_uart_init_config(void)
```

2024-10-30

{

```
3 UART
```

```
errcode t errcode;
    uart_attr_t attr = {
         .baud_rate = 115200, /* 波特率 */
        .data bits = 8,
                            /* 数据位 */
         .stop_bits = 1,
                            /* 停止位 */
         .parity = 0
                            /* 校验位 */
    };
    uart_pin_config_t pin_config = {
        .tx_pin = S_AGPIO5, /* uart1 tx */
        .rx_pin = S_AGPIO6, /* uart1 rx */
        .cts_pin = S_AGPIO12, /* 流控功能, 可选 */
        .rts_pin = S_AGPIO13 /* 流控功能, 可选 */
    };
    uart extra attr t ext config = {
        .tx_dma_enable = true,
        .tx int threshold = 0x4,
    }
    errcode = uapi_uart_init(UART_BUS_1, &pin_config, &attr, &ext_config,
&g_uart_buffer_config);
    if (errcode != ERRCODE_SUCC) {
         osal_printk("uart init fail\r\n");
    }
    return errcode;
}
```

#### 步骤 3 UART DMA 数据发。

```
.burst_length = HAL_DMA_BURST_TRANSACTION_LENGTH_4, /* 代表4字节 */
.priority = 0 /* 优先级0 */
};
if (uapi_uart_write_by_dma(UART_BUS_0, dma_buff, len, &dma_cfg) != len) {
osal_printk("[UART] *** memory t--o uart fail!\r\n");
return ERRCODE_FAIL;
}
return ERRCODE_SUCC;
```

----结束

}

#### 3.4 注意事项

- SDK 中, UART0 默认作为程序烧写和 DebugKites 工具维测数据通道。
- SDK 中, UART1 默认作为 Testsuite、AT 以及数据打印共享串口。
- SDK 中 drivers/chips/ws63/include/platform\_core.h 文件定义了 UART 使用情况, TEST\_SUITE\_UART\_BUS 定义了 testsuite 调试使用的串口, LOG\_UART\_BUS 定义了 HSO 工具使用的串口。
- SDK 中, UART 提供了特性宏 CONFIG\_UART\_SUPPORT\_RX\_THREAD。
  - 开启后 CONFIG\_UART\_SUPPORT\_RX\_THREAD,可配置串口 RX 数据通 过线程处理,用于避免硬件中断直调串口回调函数导致耗时过长时,出现丢 中断操作,最后导致 RX 数据丢包的现象;
  - 特性原理为:新建线程,线程被触发时对各串口数据队列进行处理,处理方式为调用各串口回调函数;中断中取消直调串口回调函数的操作,改为仅接收数据并存入队列并触发线程处理,缩短中断耗时,降低丢中断概率;

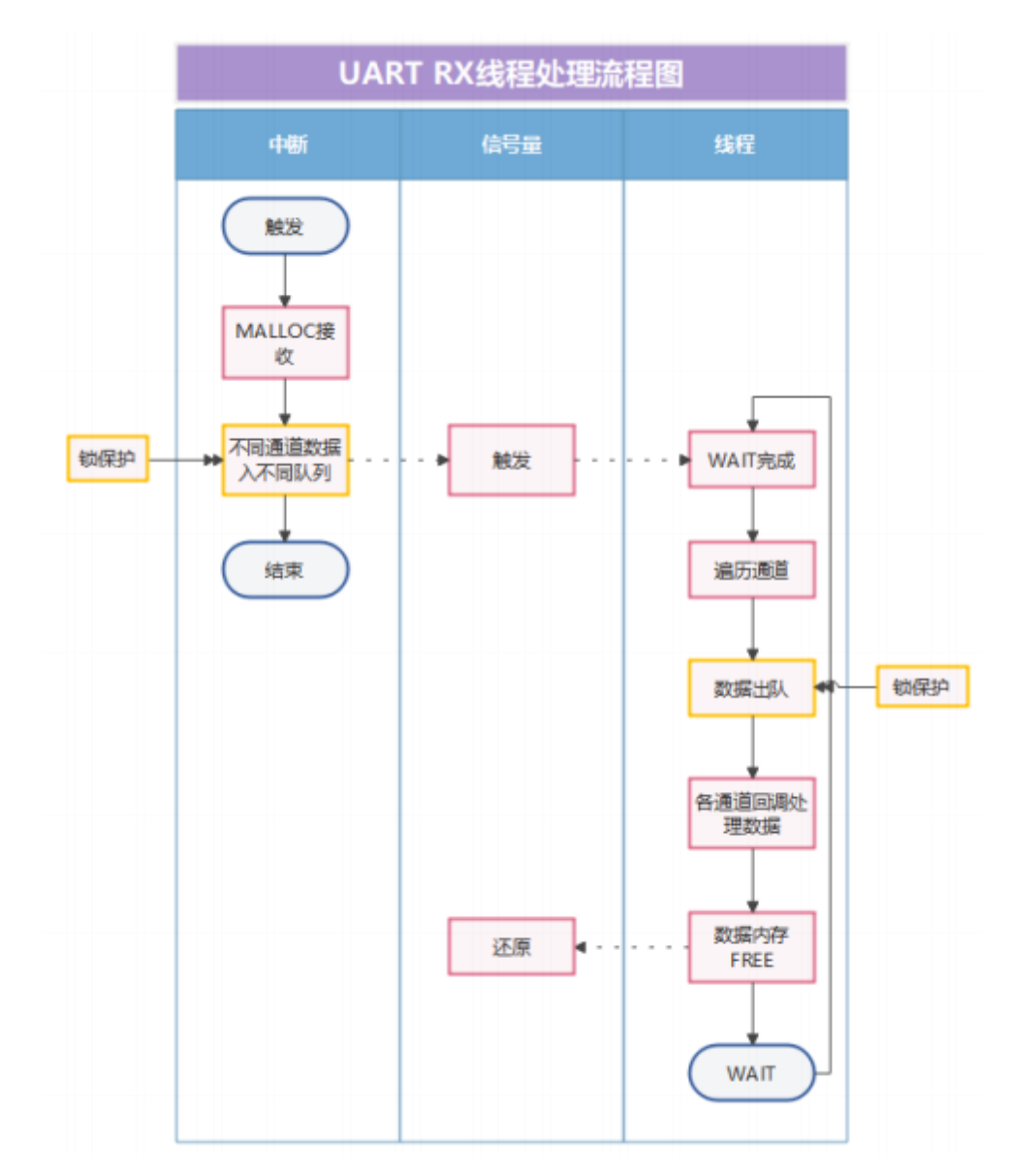

- 该特性开启方式为:

- 步骤 1 进入 menuconfig 配置,进入(Top) → Drivers → Drivers → UART → Uart Configuration。
- 步骤 2 在 UART support RX 下面打开 UART support RX thread。
- 步骤 3 配置线程相关参数,包括 uart rx线程栈大小,rx 数据流控水线大小以及线程优先级, 完成后保存即可。

----结束

## **4** SPI

- 4.1 概述
- 4.2 功能描述
- 4.3 开发指引
- 4.4 注意事项

#### 4.1 概述

SPI (Serial Peripheral Interface) 是一种高速、全双工、同步的通信总线。它可以使 MCU 与各种外围设备以串行方式进行通信以交换信息。 SPI 总线可直接与各个厂家生 产的多种标准外围器件相连,包括 FLASH、RAM、网络控制器、LCD 显示驱动器、 A/D 转换器和 MCU 等。标准 SPI 总线一般使用 4 条线:串行时钟线 (SCLK)、主机 输入/从机输出数据线 MISO、主机输出/从机输入数据线 MOSI 和低电平有效的从机选 择线 NSS 。

WS63 提供 SPI0-1 共 2 组可配置的全双工标准 SPI 外设, SPI 规格如下:

- 支持 SPI 帧格式,分为以下三种:
  - Motorola 帧格式
  - TI (Teaxs Instruments) 帧格式
  - National Microwire 帧格式
- 每个 SPI 具有收发分开的位宽为 32bit×8 的 FIFO。
- 支持最大传输位宽为 32bit。

#### 4.2 功能描述

SPI 主模式支持轮询模式读写、中断模式读写以及 DMA 模式读写;从模式支持中断模式读写和 DMA 模式读写。

如果 SPI 驱动想配置 DMA 模式读写数据, 需要确保 DMA 驱动已经初始化。 DMA 初始化请参考 "7 DMA"进行配置。

SPI 模块提供的接口及功能如下:

- uapi\_spi\_init:初始化 SPI (包括:主从设备、极性、相性、帧协议、传输频率、 传输位宽等设定)。
- uapi\_spi\_deinit: 去初始化 SPI (关闭相应的 SPI 单元,释放资源)。
- uapi\_spi\_get\_attr: 获取 SPI 的基础配置参数(主从模式、时钟极性、时钟相位、 时钟分频系数、SPI 工作频率、串行传输协议、SPI 帧格式、SPI 帧长度、SPI 传 输模式等)。
- uapi\_spi\_set\_attr: 设置 SPI 的基础配置参数。
- uapi\_spi\_get\_extra\_attr: 获取 SPI 的高级配置参数 (SPI 是否使用 DMA 发送数 据、SPI 是否使用 DMA 接收数据、QSPI 参数等) 。
- uapi\_spi\_set\_extra\_attr: 设置 SPI 的高级配置参数。
- uapi\_spi\_select\_slave: 片选。
- uapi\_spi\_master\_write: SPI 主机半双工发送数据。
- uapi\_spi\_master\_read: SPI 主机半双工接收数据。
- uapi\_spi\_master\_writeread: SPI 主机全双工收发数据。
- uapi\_spi\_slave\_read: SPI 从机半双工接收数据。
- uapi\_spi\_slave\_write: SPI 从机半双工发送数据。

#### 4.3 开发指引

SPI 用于对接支持 SPI 协议的设备, SPI 单元可以作为主设备或从设备。以 SPI 单元 作为主设备为例,写数据操作如下:

步骤 1 通过 IO 复用, 复用 SPI 功能用到的管脚为 SPI 功能。

管脚复用各功能请参考 platform\_core.h 中各个管脚功能的定义。 #define SPI\_PIN\_MISO\_PINMUX HAL\_PIO\_FUNC\_SPI2\_M1

| #define SPI_PIN_MOSI_PINMUX HAL_PIO_FUNC_SPI2_M1      |                      |  |
|-------------------------------------------------------|----------------------|--|
| #define SPI_PIN_CLK_PINMUX HAL_PIO_FUNC_SPI2_M1       |                      |  |
| #define SPI_PIN_CS_PINMUX HAL_PIO_FUNC_SPI2_M1        |                      |  |
| #define SPI_PIN_MISO S_MGPIO16                        |                      |  |
| #define SPI_PIN_MOSI S_MGPI017                        |                      |  |
| #define SPI_PIN_CLK S_MGPIO18                         |                      |  |
| #define SPI_PIN_CS S_MGPIO19                          |                      |  |
| void usr_spi <u>io</u> init(void)                     |                      |  |
| {                                                     |                      |  |
| /* 设置spi pinmux */                                    |                      |  |
| uapi_pin_set_mode(SPI_PIN_MISO, SPI_PIN_MISO_PINMUX); | /* 设置 spi miso       |  |
| pinmux */                                             |                      |  |
| uapi_pin_set_mode(SPI_PIN_MOSI, SPI_PIN_MOSI_PINMUX); | /* 设置 spi mosi       |  |
| pinmux */                                             |                      |  |
| uapi_pin_set_mode(SPI_PIN_CLK, SPI_PIN_CLK_PINMUX);   | /* 设置 spi clk pinmux |  |
| */                                                    |                      |  |
| uapi_pin_set_mode(SPI_PIN_CS, SPI_PIN_CS_PINMUX);     | /* 设置 spi cs pinmux  |  |
| */                                                    |                      |  |
| }                                                     |                      |  |

步骤 2 调用 uapi\_spi\_init, 初始化 SPI 资源,选择 SPI 功能单元以及配置 SPI 参数。

```
#define TEST_SPI
                                SPI BUS 2
#define BUS_CLOCK
                                  32000000
                                               /* 32M */
#define SPI_FREQUENCY
                                   2
errcode_t usr_spi_init(void)
{
    spi_attr_t config = { 0 };
    spi_extra_attr_t ext_config = { 0 };
    ext_config.sspi_param.wait_cycles = 0x10;
    usr_spi<u>io</u>init();
    config.freq_mhz = SPI_FREQUENCY;
                                                                 /* spi 分频值 */
                                                            /* 主机模式 */
    config.is_slave = false;
    config.frame_size = HAL_SPI_FRAME_SIZE_8;
                                                                 /* spi 帧大小, 使用8位
*/
    config.salve_num = 1;
                                                              /* 使用片选 0 */
    config.spi_frame_format = HAL_SPI_FRAME_FORMAT_STANDARD;
                                                                      /* spi传输模式:标
准spi */
```

SINS63

```
config.bus_clk = BUS_CLOCK;
                                                           /* spi传输速率 */
   config.frame format = SPI CFG FRAME FORMAT MOTOROLA SPI; /* spi协议格式: 摩
托罗拉SPI协议格式 */
   config.tmod = HAL_SPI_TRANS_MODE_TXRX;
                                                              /* spi传输模式: 收发
模式 */
   config.clk_phase = SPI_CFG_CLK_CPHA_0;
                                                            /* spi相位:
SPI_CFG_CLK_CPHA_0 */
   config.clk polarity = SPI CFG CLK CPOL 0;
                                                          /* spi极性:
SPI_CFG_CLK_CPOL_0 */
   /* 初始化spi */
   errcode_t err = uapi_spi_init(TEST_SPI, &config, &ext_config);
   return err;
}
```

步骤 3 调用 uapi\_spi\_master\_writeread,进行 SPI 主设备写读操作。

```
以主设备写读数据为例:
```

errcode\_t usr\_spi\_writeread(uint8\_t \*wdata, uint8\_t wlen, uint8\_t \*rdata, uint8\_t rlen)

| { |                                                   |                     |
|---|---------------------------------------------------|---------------------|
|   | <pre>spi_xfer_data_t spi_recv_xfer = { 0 };</pre> |                     |
|   | spi_recv_xfer.tx_buff = wdata;                    | /* 设置               |
|   | spi_recv_xfer.tx_bytes = wlen;                    | /* 设置 tx buff 长度 */ |
|   | spi_recv_xfer.rx_buff = rdata;                    | /* 设置               |
|   | spi_recv_xfer.rx_bytes = rlen;                    | /* 设置 rx buff 长度 */ |
|   | spi_porting_set <u>_rx_</u> mode(TEST_SPI, rlen); | /* 设置 写读接口的 rx 接    |
|   |                                                   |                     |

#### 收模式\*/

return uapi\_spi\_master\_writeread(TEST\_SPI, &spi\_recv\_xfer, 100); /\* 读取数据 \*/

```
}
```

----结束

### 4.4 注意事项

- 当不再使用 SPI 时,必须调用 uapi\_spi\_deinit 进行资源释放,否则在进行初始化 时将返回错误。
- 使用 microwire 帧协议时,由于 microwire 帧协议限制,主设备只能发送 8bit 位宽 数据。
- 芯片作为主设备时,如果从设备速率较慢,主设备在每次调用读写接口后进行适当延时,避免从设备因读写数据太慢导致数据出错。

## **5** 12C

- 5.1 概述
- 5.2 功能描述
- 5.3 开发指引
- 5.4 注意事项

#### 5.1 概述

IIC (Inter-Integrated Circuit) 也叫做 I2C,译作集成电路总线,是一种串行通信总线,使用主从架构,便于 MCU 与周边设备组件之间的通讯。

I2C 总线包含两条线: SDA (Serial Data Line) 和 SCL) Serial Clock Line),其中 SDA 是数据线, SCL 是时钟线。I2C 总线上的每个设备都有一个唯一的地址,主机可 以通过该地址与设备进行通信 。

WS63 提供了 I2C0~I2C1 共 2 组支持 Master 模式的 I2C 外设, I2C 规格如下:

- 支持标速、快速二种工作模式,在串行 8 位双向数据传输场景下,标准模式下可达 100kbit/s,快速模式下可达 400kbit/s。
- 支持位宽为 32bit×8 的 FIFO。
- 支持 7bit/10bit 寻址模式。

### 5.2 功能描述

I2C 模块提供的接口及功能如下:

- uapi\_i2c\_master\_init:初始化该 I2C 设备为主机, 需要传入的参数有总线号、波 ۲ 特率、高速模式主机码(WS63 不支持高速模式, 传入 0 即可)。
- uapi\_i2c\_deinit: 去初始化 I2C 设备,支持主从机。
- uapi\_i2c\_master\_write: I2C 主机将数据发送到目标从机上,使用轮询模式。
- uapi\_i2c\_master\_read: 主机接收来自目标 I2C 从机的数据, 使用轮询模式。
- uapi\_i2c\_master\_writeread: 主机发送数据到目标 I2C 从机, 并接收来自此从机 的数据,使用轮询模式。
- uapi\_i2c\_set\_baudrate:对已初始化的 I2C 重置波特率,支持主从机。

12C 用于对接支持 12C 协议的设备, 12C 单元可以作为主设备。以 12C 单元作为主设备 为例:

- 步骤 1 通过 IO 复用,将用到的管脚复用为 I2C 功能。
- 步骤 2 调用 uapi\_i2c\_init 接口, 初始化 I2C 资源, 此处以初始化 I2C 主机为例:

```
#define TEST I2C
                                  I2C BUS 0
#define I2C BAUDRATE
                                    400000
                                            /* 400kHz */
#define I2C PIN CLK PINMUX
                                 PIN MODE 2
#define I2C_PIN_DAT_PINMUX
                                PIN_MODE_2
#define I2C PIN CLK
                               GPIO 18
#define I2C_PIN_DAT
                               GPIO_17
errcode t sample i2c init(void)
{
   /* 设置 i2c pinmux */
   uapi_pin_set_mode(I2C_PIN_CLK, I2C_PIN_CLK_PINMUX);
                                                            /* 设置 i2c clk pinmux */
   uapi_pin_set_mode(I2C_PIN_DAT, I2C_PIN_DAT_PINMUX);
                                                             /* 设置 i2c dat pinmux */
   /* 初始化 i2c */
   return uapi i2c master init(TEST I2C, I2C BAUDRATE, 0);
                                                         /* 初始化 i2c0 */
}
```

```
步骤 3 调用 uapi_i2c_master_write 接口,实现主机发送数据。
```

```
errcode_t sample_i2c_write(uint8_t *data, uint8_t len, uint16_t addr)
```

```
i2c data t i2c send data = \{0\};
```

{

| i2c_send_data.send_buf = data;                                | /* 设置               |
|---------------------------------------------------------------|---------------------|
| i2c_send_data.send_len = len;                                 | /* 设置 tx buff 长度 */ |
| return uapi_i2c_master_write(TEST_I2C, addr, &i2c_send_data); | /* 发送数据 */          |
|                                                               |                     |

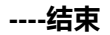

}

#### 5.4 注意事项

- 函数 uapi\_i2c\_set\_baudrate 需要先初始化,再调用,方便修改波特率。如果 I2C 未经过初始化,直接调用 uapi\_i2c\_set\_baudrate 函数,会返回错误码 ERRCODE\_I2C\_NOT\_INIT。
- 需要主动确保数据发送指针 send\_buf 和数据接收指针 receive\_buf 不可传入空指 针。
- 当发送的数据大于对接设备的可接受范围时,会发送失败;如果发送数据失败, 再切换另一个 I2C 设备继续发送时,会造成总线挂死,所有 I2C 设备都无法正确 发送数据。
- uapi\_i2c\_master\_init 不能多次初始化, 使用完成后需要调用 uapi\_i2c\_deinit 进行 去初始化。

## **6** ADC

- 6.1 概述
- 6.2 功能描述
- 6.3 开发指引
- 6.4 注意事项

### 6.1 概述

ADC (Analog-to-Digital Converter) 模/数转换器, 是指将连续变化的模拟信号转换为 离散的数位信号的器件。

真实世界的模拟信号,例如温度、压力、声音或者图像等,需要转换成更容易储存、 处理和发送的数字信号,模/数转换器可以实现这个功能,可应用于电量检测、按键检 测等。

### 6.2 功能描述

ADC 模块提供的接口及功能如下:

- uapi\_adc\_init: 初始化 ADC。
- uapi\_adc\_deinit: 去初始化 ADC。
- uapi\_adc\_power\_en: 对 adc 进行校准。
- uapi\_adc\_open\_channel: 对通道进行管脚复用配置。
- uapi\_adc\_close\_channel:关闭对应通道的管脚复用

- uapi\_adc\_auto\_scan\_ch\_enable: 对需要扫描的通道进行配置,并开始扫描
- uapi\_adc\_auto\_scan\_disable: 停止扫描

示例:

ADC 使能:

```
int hadc_power_on_demo(void)
{
    uapi_adc_power_en(AFE_HADC_MODE, true);
    return TEST_OK;
}
```

ADC 闲时关闭

int hadc\_power\_off\_demo(void)

```
uapi_adc_power_en(AFE_HADC_MODE, false);
return TEST_OK;
```

```
}
```

{

}

}

}

{

示例代码:

```
void test_adc_callback(uint8_t ch, uint32_t *buffer)
```

```
for (uint32_t i = 0; i < length; i++) {
    printf("channel: %d, voltage: %dmv\r\n", ch, buffer[i]);</pre>
```

}

```
void test_adc_stop_auto_scan(uint8_t channel)
{
```

uapi\_adc\_auto\_scan\_ch\_disable(channel);

void test\_adc\_start\_auto\_scan(uint8\_t channel, adc\_scan\_config\_t config, adc\_callback\_t callback)
{

```
uapi_adc_init(ADC_CLOCK_500KHZ);
uapi_adc_power_en(AFE_SCAN_MODE_MAX_NUM, true);
uapi_adc_auto_scan_ch_enable((uint8_t)channel, config, test_adc_callback);
```

```
void test_adc()
{
     adc_scan_config_t config = {.type = 0, .freq = 1};
     test_adc_start_auto_scan(0, config, test_adc_callback);
     test_adc_stop_auto_scan(0); //通过该接口, 调用打印接口输出adc转换结果
}
```

### 6.4 注意事项

量程问题如下:

● 模拟输入电压范围

受限于数模复用的 GPIO 供电电压, ADC 参考电压为 0-3.3V, 有六个端口可以输入电压值。

## 7 дма

- 7.1 概述
- 7.2 功能描述
- 7.3 开发指引
- 7.4 注意事项

#### 7.1 概述

DMA (Directory Memory Access) 直接存储器访问是一种完全由硬件执行数据交换的 工作方式。在这种方式中,直接存储器访问控制器 DMAC (Directory Memory Access Controller) 直接在存储器和外设、外设和外设、存储器和存储器之间进行数据传输, 减少处理器的干涉和开销。

DMA 方式一般用于高速传输成组的数据。 DMAC 在收到 DMA 传输请求后根据 CPU 对通道的配置启动总线主控制器,向存储器和外设发出地址和控制信号,对传输数据 的个数计数,并以中断方式向 CPU 报告传输操作的结束或错误。

提供的 DMA 规格如下:

- 支持存储器到存储器、存储器到外设、外设到存储器 传输类型。
- MCU 侧 DMA 支持 8 个通道, 16 个硬件握手接口, 且通道参数优先级可配置。
- 所有通道支持单个包长度最大 4095 个数据。
- 支持大小端可配置。

### 7.2 功能描述

#### 🛄 说明

如果需要在 SPI/UART 中使用 DMA 传输数据, 需要在系统启动时进行 DMA 初始化。

DMA 模块提供的接口及功能如下:

- uapi\_dma\_init: 初始化 DMA。
- uapi\_dma\_deinit: 去初始化 DMA。
- uapi\_dma\_open: 打开 DMA。
- uapi\_dma\_close: 关闭 DMA。
- uapi\_dma\_start\_transfer: 启动指定通道的 DMA 传输。
- uapi\_dma\_end\_transfer:停止指定通道的 DMA 传输。
- uapi\_dma\_transfer\_memory\_single:通过 DMA 通道传输类型为内存到内存的数据。
- uapi\_dma\_configure\_peripheral\_transfer\_single:通过 DMA 通道传输类型为内 存到外设或外设到内存的数据。
- uapi\_dma\_enbale\_lli: 启用 DMA 链表传输。
- uapi\_dma\_transfer\_memory\_lli: 通过 DMA 通道以链表模式传输类型为内存到内存的数据。
- uapi\_dma\_configure\_peripheral\_transfer\_lli:通过 DMA 通道以链表模式传输类型为内存到外设或外设到内存的数据。

## 7.3 开发指引

DMA 接口仅对外提供存储器到存储器的拷贝功能(其他拷贝方式可参考本文档内对应 外设驱动开发指引),操作步骤如下:

- 步骤 1 调用 uapi\_dma\_init 接口, 初始化 DMA 模块。
- 步骤 2 调用 uapi\_dma\_open\_ch 接口, 打开 DMA 通道。
- 步骤 3 调用 uapi\_dma\_transfer 接口, DMA 开始传输, 通过参数 block 可以设置是否为阻塞 模式。

----结束

7 DMA

```
示例:
#include "dma.h"
#include "hal_dma.h"
/* 传输完成后回调函数处理 */
static bool g dma trans done;
static bool g_dma_trans_succ;
void test_dma_trans_done_callback(uint8_t intr, uint8_t channel, uintptr_t arg)
{
    unused(channel);
    unused(arg);
    switch (intr) {
        case HAL_DMA_INTERRUPT_TFR:
            g_dma_trans_done = true;
            g_dma_trans_succ = true;
            break;
        case HAL_DMA_INTERRUPT_BLOCK:
            g dma trans done = true;
            g_dma_trans_succ = true;
            break;
        case HAL DMA INTERRUPT ERR:
            g_dma_trans_done = true;
            g_dma_trans_succ = false;
            break;
        default:
            break;
    }
    osal printk("[DMA] int type is %d. \r\n", intr);
}
static void test_fill_test_buffer(void *data, unsigned int length)
{
    for (unsigned int i = 0; i < length; i++) {
        *((unsigned char *)data + i) = (unsigned char)i;
    }
}
static void test_clear_test_buffer(void *data, unsigned int length)
{
    memset_s(data, length, 0, length);
}
errcode_t test_dma_mem_to_mem_single(void)
{
    dma_ch_user_memory_config_t transfer_config;
    /* 填充源地址要发送的数据 */
```

```
test_fill_test_buffer((void *)(uintptr_t)g_dma_src_data, sizeof(g_dma_src_data));
   /* 清空目的地址的数据 */
   test_clear_test_buffer((void *)(uintptr_t)g_dma_desc_data, sizeof(g_dma_desc_data));
   /* 初始化DMA */
   uapi_dma_init();
   /* 开启DMA模块 */
   uapi_dma_open();
   /* 源地址 */
   transfer_config.src = ((uint32_t)(uintptr_t)g_dma_src_data);
   /* 目的地址 */
   transfer_config.dest = ((uint32_t)(uintptr_t)g_dma_desc_data);
   /* 传输数目 */
   transfer_config.transfer_num = 100;
   /* 优先级0-3,0最低 */
   transfer_config.priority = 0;
   /* 传输宽度 0:1字节 1:2字节 2:4字节 */
   transfer config.width = 0;
   /* 调用接口按块发送函数, 并注册回调函数 */
   if (uapi_dma_transfer_memory_single(&transfer_config, test_dma_trans_done_callback, 0) !=
ERRCODE_SUCC) {
       return ERRCODE FAIL;
   }
   /* 等待发送完成 */
   while (!g_dma_trans_done) { }
   if (!g_dma_trans_succ) {
       return ERRCODE_FAIL;
   }
```

```
return ERRCODE_SUCC;
```

### 7.4 注意事项

}

建议仅在需要非阻塞进行数据拷贝的场景下使用 DMA, 此时可让出 CPU, 传输完成 之后 CPU 会上报中断,可以在回调函数中根据事件类型判断传输成功与失败。传输阻 塞场景下, 仍建议使用 memcpy\_s 进行数据拷贝。

## **8** PWM

- 8.1 概述
- 8.2 功能描述
- 8.3 开发指引
- 8.4 注意事项

#### 8.1 概述

PWM (Pulse Width Modulation) 脉宽调制模块通过对一系列脉冲的宽度进行调制, 等效出所需波形。即对模拟信号电平进行数字编码,通过调节频率、占空比的变化来 调节信号的变化。

PWM 规格如下:

- 支持 8 路 PWM 输出,寄存器单独可配置。
- 支持0电平宽度和1电平宽度可调。
- 支持固定周期数发送模式。
- 支持发送完成中断, 支持中断清除和中断查询。

### 8.2 功能描述

PWM 模块提供的接口及功能如下:

- uapi\_pwm\_init: 初始化 PWM。
- uapi\_pwm\_deinit: 去初始化 PWM。

- uapi\_pwm\_open: 打开 PWM 通道。
- uapi\_pwm\_close:关闭 PWM 通道。
- uapi\_pwm\_register\_interrupt: 为 PWM 注册中断回调。
- uapi\_pwm\_unregister\_interrupt: 去 PWM 注册中断回调。
- uapi\_pwm\_start: 启动 PWM 信号输出。
- uapi\_pwm\_stop: 停止 PWM 信号输出。

PWM 利用微处理器的数字输出对模拟电路进行控制,操作步骤如下:

- 步骤 1 将 IO 复用为 PWM 功能。
- 步骤 2 调用 uapi\_pwm\_init 对 PWM 进行初始化。
- 步骤 3 调用 uapi\_pwm\_open, 配置 PWM 参数, 打开指定通道。
- 步骤 4 调用 uapi\_pwm\_register\_interrupt 接口, 注册 PWM 中断的回调函数。
- 步骤 5 调用 uapi\_pwm\_start 接口,开启指定 ID 的 PWM 信号输出。
- 步骤 6 调用 uapi\_pwm\_close 接口,停止指定 ID 的 PWM 信号输出。
- 步骤 7 调用 uapi\_pwm\_deinit 接口, 去初始化指定 ID 的 PWM。

#### ----结束

示例:

```
#include "pwm.h"
#include "pwm_porting.h"
#define TEST_MAX_TIMES 10
#define TEST_DELAY_MS 1000
/* PWM注册中断回调函数 */
static errcode_t pwm_test_callback(pwm_channel_t channel)
{
        osal_printk("PWM channel number is %d, func of interrupt start. \r\n", channel);
        uapi_pwm_isr(channel);
        return ERRCODE_SUCC;
}
void test_pwm_sample(pin_t pin, pin_mode_t mode, pwm_channel_t channel)
```

```
{
   /* 设置循环次数 */
    unsigned int test times;
   /* 配置 low_time、high_time、cycles, repeat. 当repeat为true时候, cycles无效 */
   /* offset time 未使用到配置为0 */
    pwm_config_t cfg_repeat = { 100, 100, 0, 0, true };
   /* 设置可作为PWM IO的模式 */
    uapi_pin_set_mode(pin, mode);
    uapi_pwm_init();
   /* 打开指定chaanel的PWM */
    uapi_pwm_open(channel, &cfg_repeat);
   /* 注册回调函数 */
    uapi_pwm_register_interrupt(channel, pwm_test_callback);
   /* 启动指定channel pwm输出 */
    uapi_pwm_start(channel);
   /* 当前设置为循环输出,循环TEST_MAX_TIMES次,每次delay TEST_DELAY_MS,后关闭
pwm输出 */
   for (test times = 0; test times <= TEST MAX TIMES; test times++) {
   if (test_times == TEST_MAX_TIMES) {
           uapi_pwm_close(channel);
           osal_printk("now close the pwm output and trigger interrupt \r\n");
       }
       osal mdelay(TEST DELAY MS);
   }
    uapi_pwm_deinit();
   return;
}
```

#### 8.4 注意事项

- 在调用 uapi\_pwm\_deinit 接口之前,需要先调用 uapi\_pwm\_close 接口。
- PWM 调用 uapi\_pwm\_stop/uapi\_pwm\_close 时不支持在中断中调用。
- PWM 不支持占空比为 0。
- PWM 不支持多路互补输出。

• 深睡唤醒之后需要先配置复用关系,再调用 uapi\_pwm\_deinit 接口去初始化,之 后调用 uapi\_pwm\_init 接口初始化。

## **9** wdt

- 9.1 概述
- 9.2 功能描述
- 9.3 开发指引
- 9.4 注意事项

### 9.1 概述

WDT (Watch Dog Timer)

看门狗计时器, 一般用于 CPU 运行异常时实现异常恢复, 如果系统正常运行, 会定期 喂狗, 以防止计时器超时。如果系统由于某种原因停止运行或无法正常喂狗, 导致计 时器在设定的超时时间内未被重置, 此时看门狗会认为系统出现故障, 触发相应的处 理措施, 如复位系统或执行特定的错误处理程序。

WDT 规格如下:

- 拥有一个 CPU 看门狗以及一个 PMU 看门狗,其中 PMU 看门狗不对用户开放使用。
- CPU 看门狗超时时间支持 2s~ 108s 可调。
- CPU 看门狗支持直接复位以及中断后复位两种工作模式。

#### 9.2 功能描述

WDT 模块提供的接口及功能如下:

- uapi watchdog init: 初始化 Watchdog 功能,设置看门狗超时时间,单位 s。 •
- uapi\_watchdog\_deinit: 去初始化 Watchdog 功能。
- uapi\_watchdog\_set\_time:设置看门狗超时时间,单位 s (如不设置,默认时间 是 8s)。
- uapi\_watchdog\_enable: 使能看门狗。
- uapi\_watchdog\_kick: 重新启动计数器。
- uapi\_watchdog\_disable:关闭看门狗。
- uapi\_watchdog\_get\_left\_time: 获取看门狗剩余时间, 单位 ms。

WDT 一般用于检测是否死机,如果超过喂狗等待的时间没有进行喂狗操作,根据 Watchdog 配置的使能模式产生一个系统复位或者上报狗中断。参考代码如下:

- 步骤 1 调用 uapi\_watchdog\_init 初始化并设置看门狗超时时间。
- 步骤 2 调用 uapi\_watchdog\_enable, 使能看门狗模块, 可配置复位模式和中断模式。
- 步骤 3 调用 uapi\_watchdog\_kick,进行喂狗操作,此时在 idle 任务中已实现了喂狗操作。
- 步骤 4 调用 uapi watchdog get left time,获取看门狗定时器剩余时间(可选)。
- 步骤 5 调用 uapi\_watchdog\_disable,关闭看门狗(正常情况下不建议关闭看门狗)。

#### ----结束

#### 示例:

{

```
#include "watchdog.h"
#include "watchdog_porting.h"
void sample_wdt(void)
    uint32 t sample remain ms;
   /* 设置开门狗超时时间 */
    uapi_watchdog_init(CHIP_WDT_TIMEOUT_32S);/* 设置超时时间 */
    uapi_watchdog_enable(WDT_MODE_RESET);/* 使能看门狗 */
   osal_mdelay(5000); /* delay 5000 ms */
    uapi_watchdog_kick(); /* 喂狗 */
```

#### 9.4 注意事项

}

- 如果获取时间为 0xFFFFFFF , 说明看门狗处于未使能状态。
- 看门狗在 SDK 中已经使能且已存在喂狗动作,在特殊场景下,如需长时间占用 CPU,可将看门狗去使能或在业务代码中增加喂狗操作,避免正常业务场景引起 看门狗复位。
- 看门狗默认超时时间为 8s, SSB 中将狗重新配置为 15s, 使用时请注意。一般情况下,不建议修改超时时间。

## **10** Timer

- 10.1 概述
- 10.2 功能描述
- 10.3 开发指引
- 10.4 注意事项

#### 10.1 概述

Timer 是一种用来计时和产生定时事件的重要模块。它通常由一个计数器和一些相关的 寄存器组成。定时器的核心功能是根据设定的时钟源和预设的计数值来进行计数,并 在特定条件下产生中断或触发其他事件。

Timer 规格如下:

- 提供 3 个定时器(Timer0~2),其中 Timer0 用于支撑系统时钟, Timer1 和 Timer2 提供给业务使用。
- Timer1 提供 6 个软件定时器, Timer2 提供 4 软件定时器。
- 每个定时器提供一个 32 位寄存器用于计数。
- 支持超时中断以及重装载值。

### 10.2 功能描述

Timer 模块提供的接口及功能如下:

● uapi\_timer\_adapter:适配定时器配置。

- uapi\_timer\_init: 初始化 Timer。
- uapi\_timer\_deinit: 去初始化 Timer。
- uapi\_timer\_create: 创建定时器。
- uapi\_timer\_delete: 删除指定定时器。
- uapi\_timer\_start: 开启指定高精度定时器,开始计时。
- uapi\_timer\_stop:停止当前定时器计时。
- uapi\_get\_time\_us: 获取当前计时值。

使用 Timer 驱动接口创建一个 5ms 周期触发中断的定时器,参考步骤如下:

- 步骤 1 调用 uapi\_timer\_adapter 接口,配置定时器索引、定时器中断号和中断优先级。
- 步骤 2 调用 uapi\_timer\_init 接口,初始化定时器功能。
- 步骤 3 调用 uapi\_timer\_create 接口, 创建一个高精度定时器, 函数参数句柄为唯一定时器标 识。
- 步骤 4 调用 uapi\_timer\_start 接口,设置超时时间、超时回调函数、回调函数入参以及启动定时器。
- 步骤 5 调用 uapi\_timer\_stop 接口,停止当前定时器计时。
- 步骤 6 调用 uapi\_timer\_delete 接口, 删除当前定时器。

#### ----结束

示例:

```
#include "timer.h"
#define DELAY_5MS 5000
#define DELAY_1S 1000000
#define TIMER_IRQ_PRIO 3 /* 中断优先级范围,从高到低: 0~7 */
static timer_handle_t timer1_handle = 0;
static void timer1_callback(uintptr_t data);
void timer1_callback(uintptr_t data)
{
    unused(data);
    osal_printk("Timer1 5ms int test!\r\n");
```

```
/* 开启下一次timer中断 */
    uapi_timer_start(timer1_handle, DELAY_5MS, timer1_callback, 0);
}
errcode_t test_timer_sample(void)
{
   errcode_t ret;
   /* timer 软件初始化 */
   uapi timer init();
   /* 设置 timer1 硬件初始化, 设置中断号, 配置优先级 */
   ret = uapi_timer_adapter(TIMER_INDEX_1, TIMER_1_IRQN, TIMER_IRQ_PRIO);
   /* 创建 timer1 软件定时器控制句柄 */
    uapi_timer_create(TIMER_INDEX_1, &timer1_handle);
   /* 启动定时器 */
    uapi_timer_start(timer1_handle, DELAY_5MS, timer1_callback, 0);
   osal mdelay(DELAY 1S);
   /* 停止定时器 */
    uapi_timer_stop(timer1_handle);
   /* 删除定时器 */
    uapi_timer_delete(timer1_handle);
   return ret:
}
```

#### 10.4 注意事项

- Timer 创建的定时器超时时间单位为µs。
- 默认最多可同时创建 2 个高精度定时器 (Timer1 ~ 2), Timer1 提供 6 个软件定时器, Timer2 提供 4 软件定时器。
- Timer0 默认作为 liteos 的系统时钟源,禁止使用 uapi 接口配置。
- 在非低功耗模式下, Timer 可配置的最大计数值为 2^32-1s。
- 确定不需要使用当前高精度定时器后,需要调用 uapi\_timer\_delete 接口,释放该 定时器资源。
- 禁止在 Timer 的回调函数中调用 uapi\_timer\_stop、uapi\_timer\_delete 等接口。

## **11** Systick

- 11.1 概述
- 11.2 功能描述
- 11.3 开发指引
- 11.4 注意事项

#### 11.1 概述

Systick 是单片机系统中的一种硬件设备或功能模块,用于提供精确的时间基准和定时功能。

#### 系统定时规格如下:

- Systick 提供了一个 32 位和一个 16 的寄存器用于存放计数值,最高可计数到 2^48-1。
- 可使用外部 32.768kHz 晶振或内部 32kHz 时钟作为时钟源。

#### 11.2 功能描述

Systick 模块提供的接口及功能如下:

- uapi\_systick\_init: 初始化 Systick。
- uapi\_systick\_deinit: 去初始化 Systick。
- uapi\_systick\_count\_clear: 清除 Systick 计数。
- uapi\_systick\_get\_count: 获取 Systick 计数值。

- uapi\_systick\_get\_s:获取 Systick 计数秒值。
- uapi\_systick\_get\_ms: 获取 Systick 计数毫秒值。
- uapi\_systick\_get\_us: 获取 Systick 计数微秒值。
- uapi\_systick\_delay\_count: 按 count 计数延时。
- uapi\_systick\_delay\_s: 按秒数延时。
- uapi\_systick\_delay\_ms: 按毫秒数延时。
- uapi\_systick\_delay\_us: 按微秒数延时。

- 步骤 1 调用 uapi\_systick\_init 接口,初始化 Systick 模块。
- 步骤 2 调用 uapi\_systick\_get\_count 接口, 获取当前 Systick 计数值。
- 步骤 3 调用 uapi\_systick\_delay\_ms 接口, 延迟入参传入的时间。
- 步骤 4 再次调用 uapi\_systick\_get\_count 接口, 获取当前 Systick 计数值。

#### ----结束

#### 示例:

```
#include "systick.h"
void test_systick_sample(void)
{
    uint64_t count_before_delay_count;
    uint64_t count_after_delay_count;
    /* systick模块初始化 */
    uapi_systick_init();
    /* 通过count数差值验证延迟时间 */
    count_before_delay_count= uapi_systick_get_count();
    uapi_systick_delay_ms(1000);
    count_after_delay_count = uapi_systick_get_count();
    osal_printk("test case delay count %lu.\r\n", count_before_delay_count -
count_after_delay_count);
}
```

## 11.4 注意事项

- Systick 时钟源使用外部 32.768k 或者内部 32k 时钟,最小计数单元为 30μs 左右, 使用μs 延时接口请注意。
- Systick 一般用于提供了一个稳定的时钟信号,作为整个单片机系统的基准时钟。 高精度延时则使用 TCXO。

## **12** тсхо

- 12.1 概述
- 12.2 功能描述
- 12.3 开发指引
- 12.4 注意事项

#### 12.1 概述

TCXO (Temperature Compensated Crystal Oscillator) 是一种温度补偿晶体振荡器, 通过在电路中引入温度传感器和温度补偿电路,以降低温度对振荡频率的影响,从而 提供更稳定的时钟信号。WS63 芯片内置了一块 TCXO 晶振及其计数单元,用于计数 和延时,用户也可以修改时钟配置,使用外部晶振作为 TCXO 计数单元的时钟输入, WS63 TCXO 规格如下:

- 内部 TCXO 高达 32M, 最小计数单元约为 32ns。
- TCXO 计数器提供了两个 32 位的寄存器用于存放计数值,最高可计数到 2^64-1。

#### 12.2 功能描述

TCXO 模块提供的接口及功能如下:

- uapi\_tcxo\_init: 初始化 TCXO。
- uapi\_tcxo\_deinit: 去初始化 TCXO。
- uapi\_tcxo\_get\_count: 获取 TCXO 计数值。
- uapi\_tcxo\_get\_ms: 获取 TCXO 计数毫秒值。

- uapi\_tcxo\_get\_us: 获取 TCXO 计数微秒值。
- uapi\_tcxo\_delay\_ms:设置延迟毫秒数。
- uapi\_tcxo\_delay\_us: 设置延迟微秒数。

- 步骤 1 调用 uapi\_tcxo\_init 接口, 初始化 TCXO 模块。
- 步骤 2 调用 uapi\_tcxo\_get\_count 接口,获取当前 TCXO 计数值。
- 步骤 3 调用 uapi\_tcxo\_delay\_ms 接口, 延迟入参传入的时间。

#### ----结束

#### 示例:

```
#include "tcxo.h"
void test_tcxo_sample(void)
{
    uint64_t count_before_delay_count;
    uint64_t count_after_delay_count;
    /* tcxo模块初始化 */
    uapi_tcxo_init();
    /* 通过count差值验证延迟时间 */
    count_before_delay_count = uapi_tcxo_get_count();
    uapi_tcxo_delay_ms(1000);
    count_after_delay_count= uapi_tcxo_get_count();
    osal_printk("test case delay count %lu.\r\n", count_before_delay_count -
count_after_delay_count);
    return;
}
```

### 12.4 注意事项

无。

## **13** SFC

- 13.1 概述
- 13.2 功能描述
- 13.3 开发指引
- 13.4 注意事项

#### 13.1 概述

Flash 是一种非易失快闪记忆体技术,又称为闪存,通常支持 SPI 协议。Flash 可以通过 SPI 协议实现读、写和擦除等多种命令,部分 Flash 支持 XIP 模式。WS63 芯片可以通过片上 XIP 外设结合 SPI 接口连接外部 Flash 芯片。通过 XIP 和 QSPI, WS63 芯片可以直接以总线的方式从 Flash 中读取指令和数据。

#### 13.2 功能描述

Flash 模块提供的接口及功能如下:

- uapi\_sfc\_init:初始化 Flash。
- uapi\_sfc\_init\_rom: 按照单线读写 512KB 初始化 Flash。
- uapi\_sfc\_deinit: 去初始化 Flash。
- uapi\_sfc\_reg\_read: 提供寄存器模式读功能, 读取的数据将按字节存入 read\_buffer 中。
- uapi\_sfc\_reg\_write:提供寄存器模式写功能,预计写入的数据按字节存入 write\_data 中。

- uapi\_sfc\_reg\_erase:使用寄存器模式进行对 Flash 的擦除,不使能写回时强制要 • 求地址和大小按扇区对齐。
- uapi\_sfc\_reg\_erase\_chip: 使用寄存器模式对整片 Flash 进行擦除。
- uapi\_sfc\_reg\_other\_flash\_opt: 使用寄存器模式对 Flash 属性进行读写。。
- uapi sfc dma read: 提供 DMA 模式读功能, 读取的数据将按字节存入 read\_buffer 中。
- uapi\_sfc\_dma\_write:提供寄存器模式写功能,预计写入的数据按字节存入 write\_data 中。
- uapi\_sfc\_suspend: 挂起 SFC。
- uapi\_sfc\_resume:恢复 SFC。

示例:

};

步骤 1 对 Flash 做初始化。

```
const sfc_flash_config_t sfc_cfg = {
    .read_type = FAST_READ_QUAD_OUTPUT,
    .write_type = PAGE_PROGRAM,
    .mapping_addr = 0x200000,
    .mapping_size = 0x800000,
```

```
static uint32_t sfc_flash_init(void)
{
    return uapi_sfc_init((sfc_flash_config_t *)&sfc_cfg);
}
```

步骤 2 向 Flash 指定地址读取数据。

```
ret = (uint32 t)memcpy s((void *)(uintptr t)FLASHBOOT RAM ADDR, BOOT MAX LEN,
       (void *)(uintptr_t)(g_flash_info.part_info.addr_info.addr + FLASH_START_ADDR),
LOADER_BOOT_SIGN_HEAD_LEN);
```

----结束

## 13.4 注意事项

• 对 Flash 进行读写擦操作时,请确保 Flash 已完成初始化。

## **14** EFUSE

- 14.1 概述
- 14.2 功能描述
- 14.3 开发指引
- 14.4 注意事项

#### 14.1 概述

eFuse 的全称是"电子熔断器" (electronic fuse),是一种可编程电子保险丝,是一种用于存储信息和保护芯片的非易失性存储器件。 ws63 只提供操作用户预留空间接口。

### 14.2 功能描述

eFuse 模块提供的接口及功能如下:

- uapi\_efuse\_user\_read\_bit:从用户预留的 eFuse 空间中读取一位。
- uapi\_efuse\_user\_read\_buffer:从用户预留的 eFuse 空间中读取多个字节,进入 提供的缓冲区。
- uapi\_efuse\_user\_write\_bit: 向用户预留 eFuse 空间中的对应 bit 写 1。
- uapi\_efuse\_user\_write\_buffer:从提供的缓冲区向用户预留的 eFuse 空间写入多 个字节。

示例:

步骤 1 对 EFUSE 做初始化。

uapi\_efuse\_init();

步骤 2 按照 buffer 读取 efuse 值。

uint8\_t efuse\_data[8] = {0}; uint32\_t byte\_number = 1; uint16\_t length = 8;

// 从2048 bit空间中的第10byte开始读取8个字节

uapi\_efuse\_user\_read\_buffer(byte\_number, efuse\_data, length);

----结束

#### 14.4 注意事项

• ws63 用户预留 efuse 空间共 128bit, 读写操作不能超过整个 efuse 预留空间。